### ものづくり基礎工学

## ようこそ情報工学分野へ

J1. プログラミングの基本

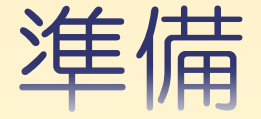

#### ◆情報のHPからリンクをたどる

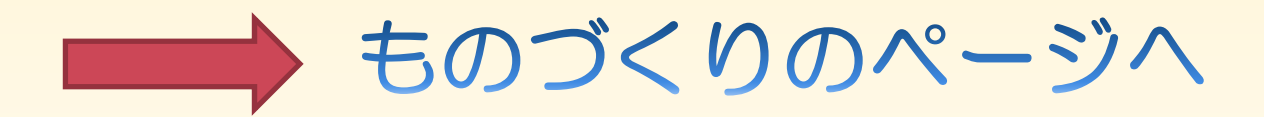

スライドを開く ※スクリーンが見えない人はPCで確認しながら進める

◆ 情報ものづくりのHPとスライドを2つ開いておく

#### はじめに

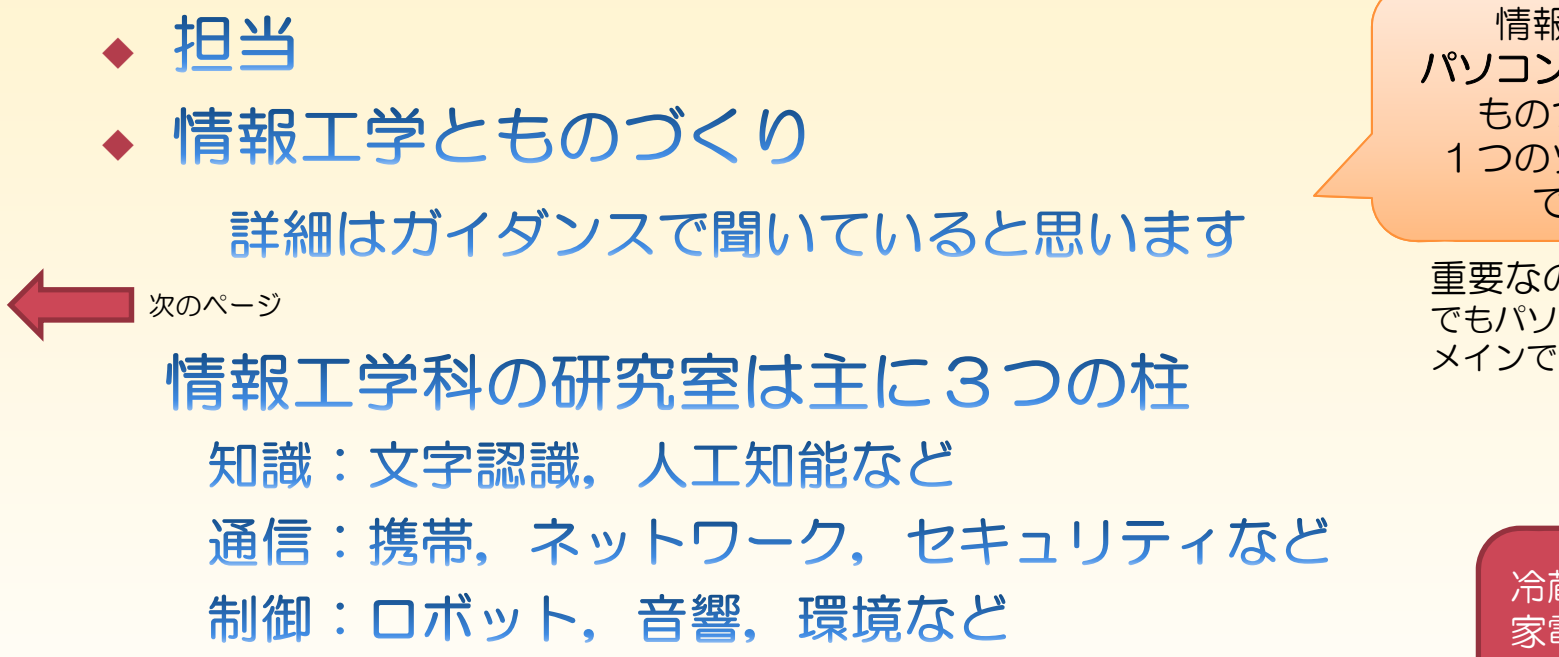

現在は、どこでも「情報」に関係する技術が使われている ※希望学科でなくとも、情報の内容はどこかで触れることがある。 将来は全く異なる分野でも、知っておくとよい。

コメント:ものづくりはほんの一端。 学科を選ぶときは、どんな科目があるか、どんな内容なのか、 どんな卒研があるか、進路があるかなどしっかり調査すること

情報工学科での パソコン、プログラムは ものづくりための 1つのツール(手段) でしかない

重要なので勉強します. でもパソコンやプログラムが メインではありません.

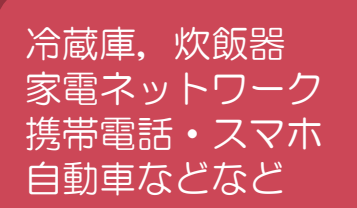

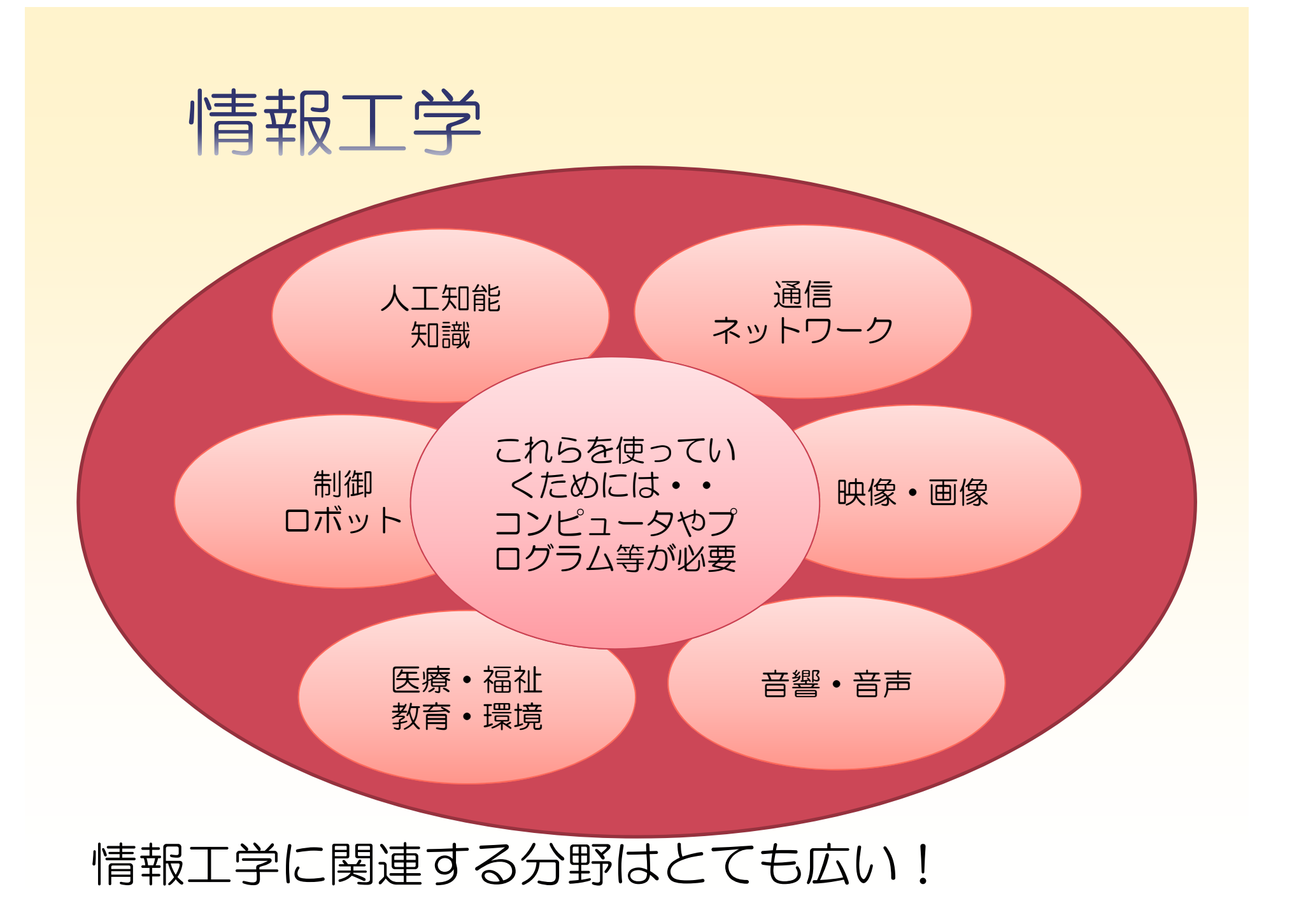

今後の予定

# ◆ プログラミングの基礎(CG) 最初2回 でも実際はプログラミングの部分は少し!

# プログラムが大変というよりも 数学(座標)の部分で苦労する!?

どの学科でも・・・

数学や物理が重要になることを知ってほしい

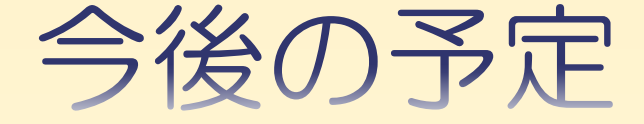

# ◆マイクロコンピュータで制御 2回 実際のコンピュータをプログラミングして 使ってみる(今回は基礎、実際には、利用者の アイデアしだいでいろいろな使い方が可能).

◆ 音の分析 最後1回 いつも何気なく聞いている音について、少し 工学的な立場から見てみよう。

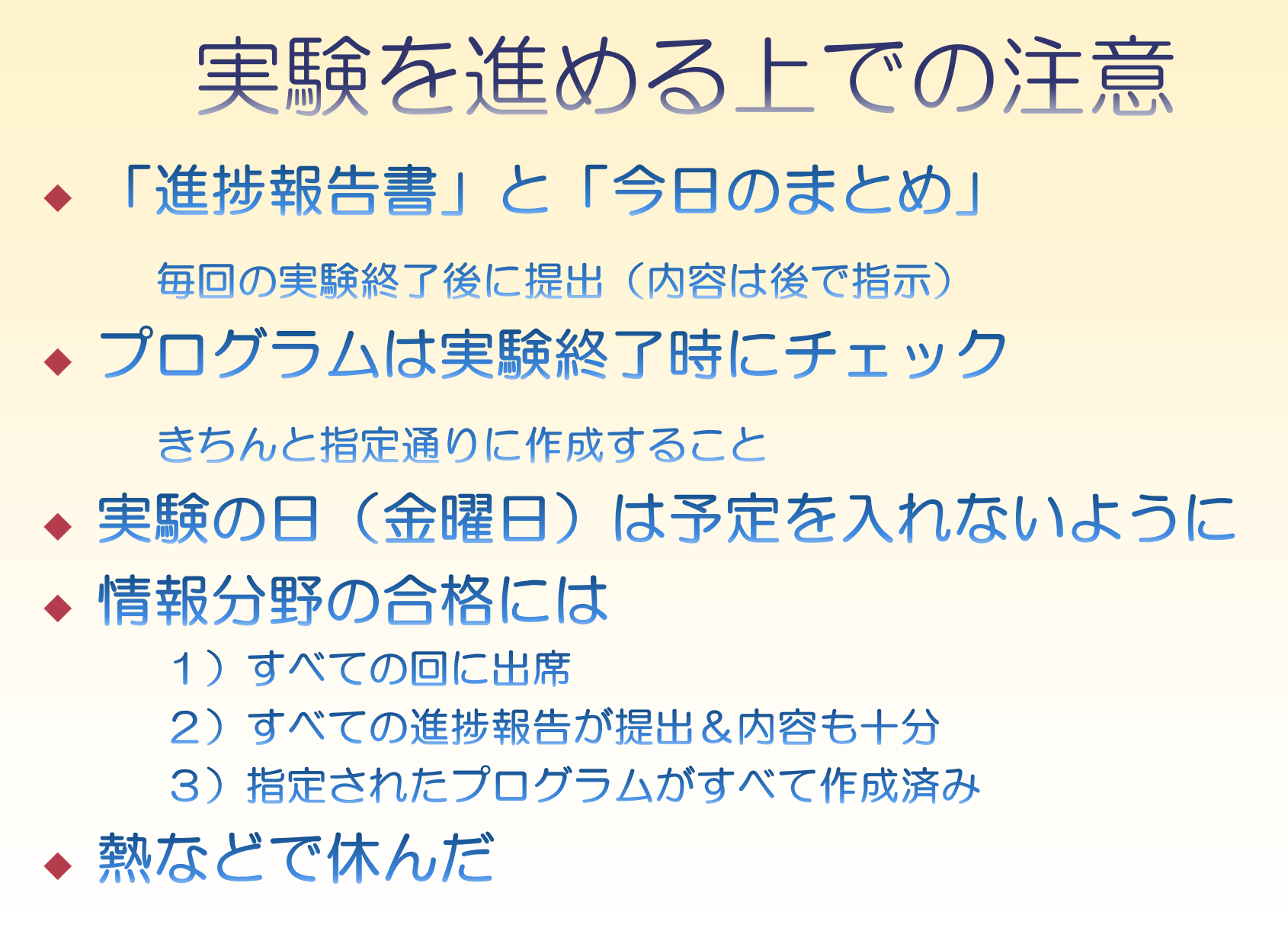

休む必要がある場合など、すぐに担当者に連絡する.

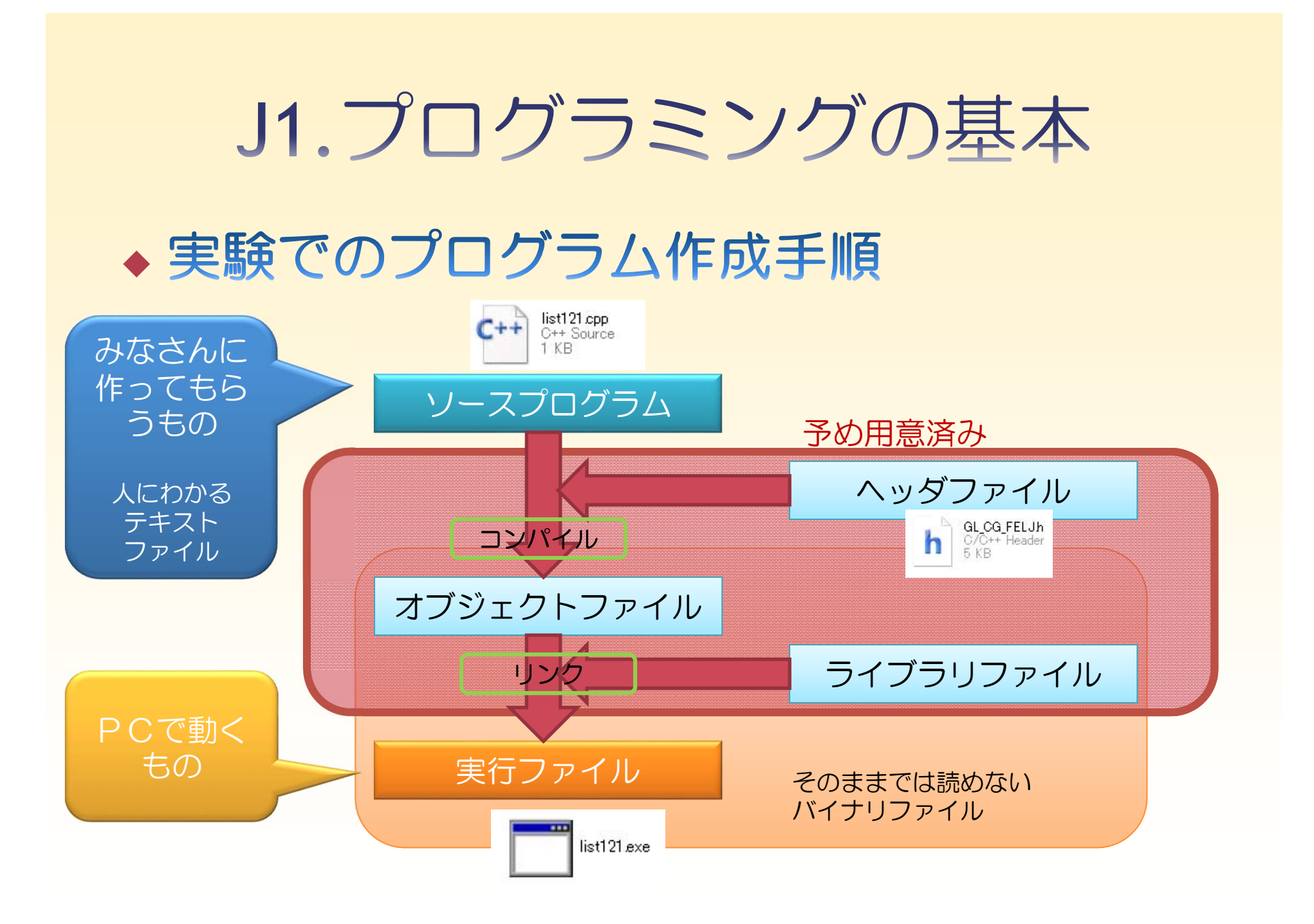

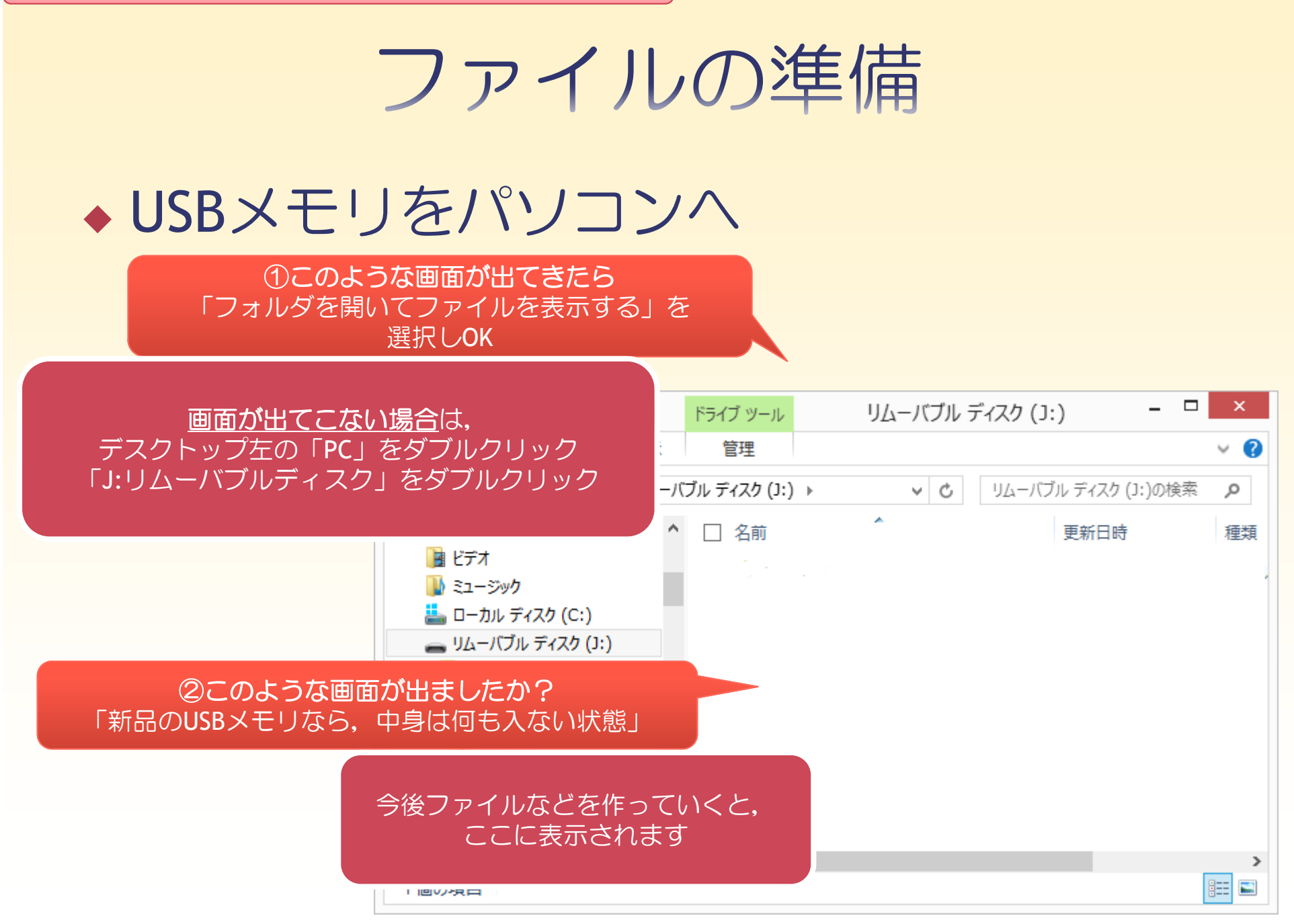

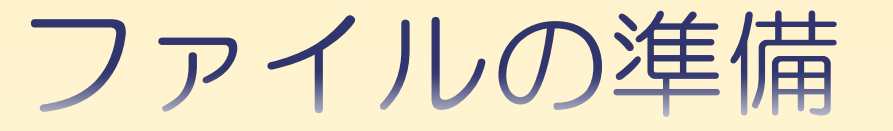

#### ◆ファイルのダウンロード→USBメモリへ

#### プログラムでいろいろな模様を描こう

#### 共通に必要とされるファイル

本実験を行なうためには、各種の関数について記述したヘッダファイル、ソースファイル及びコン/ である、次のリンクよりダウンロードし、展開しておく必要がある。

#### 「ブログラムでいろいろな模様を描こう」で必要とされるファイルをまとめたもの(LZH)

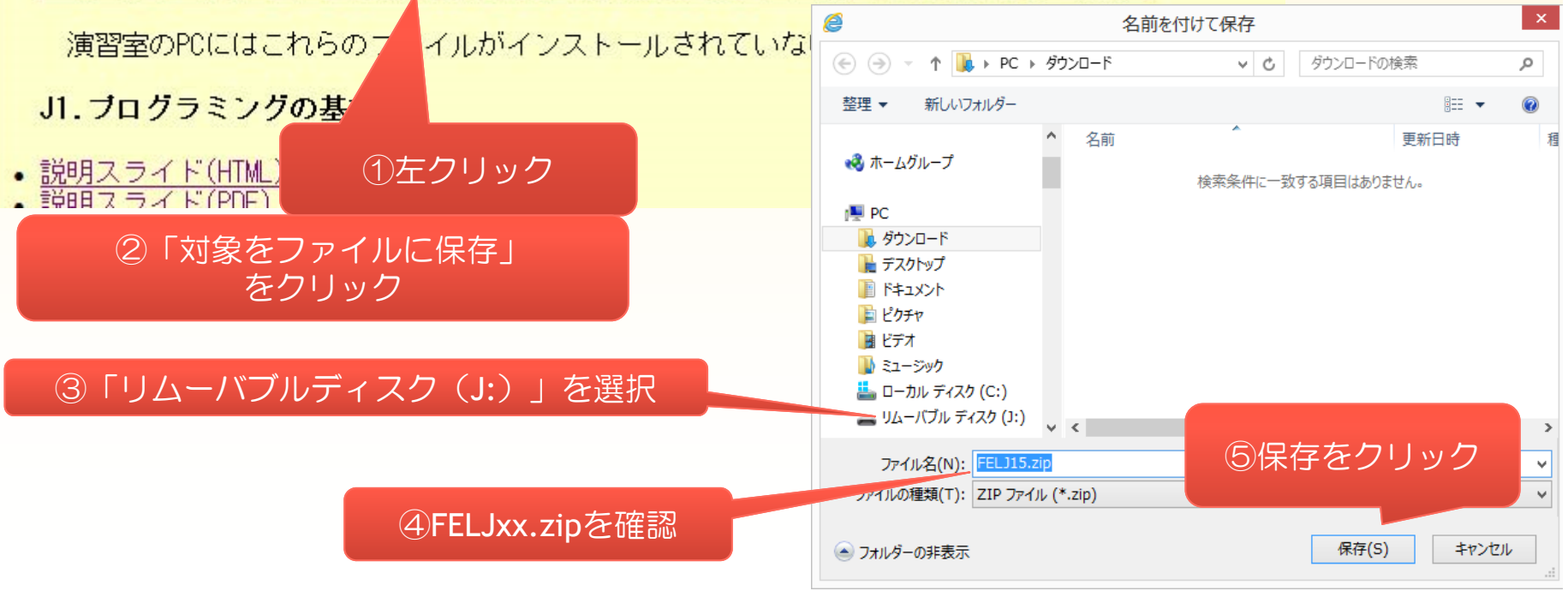

# ファイルの準備

# ファイルの解凍 「リムーバブルディスク(J)」の中に FELJxx.zip があるので、ダブルクリックすると解凍される. (FELJxxというフォルダができており、その中に さらにFELJxxという同じ名前のフォルダがある)

#### この中には3つのファイルがある

- GL\_CG\_FELJ.cpp -
- GL\_CG\_FELJ.h
- vccnet.cmd
- list121.cpp
- list231.cpp

自分で作るもの以外で必要なファイル(直接は使いません)

プログラムを動かす時にみなさんが利用するファイル

サンプルソースファイル(みなさんが作っていくもの)

# プログラムの入力

#### テキストエディタの起動

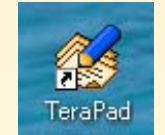

#### Terapad(テラパッド)を起動する

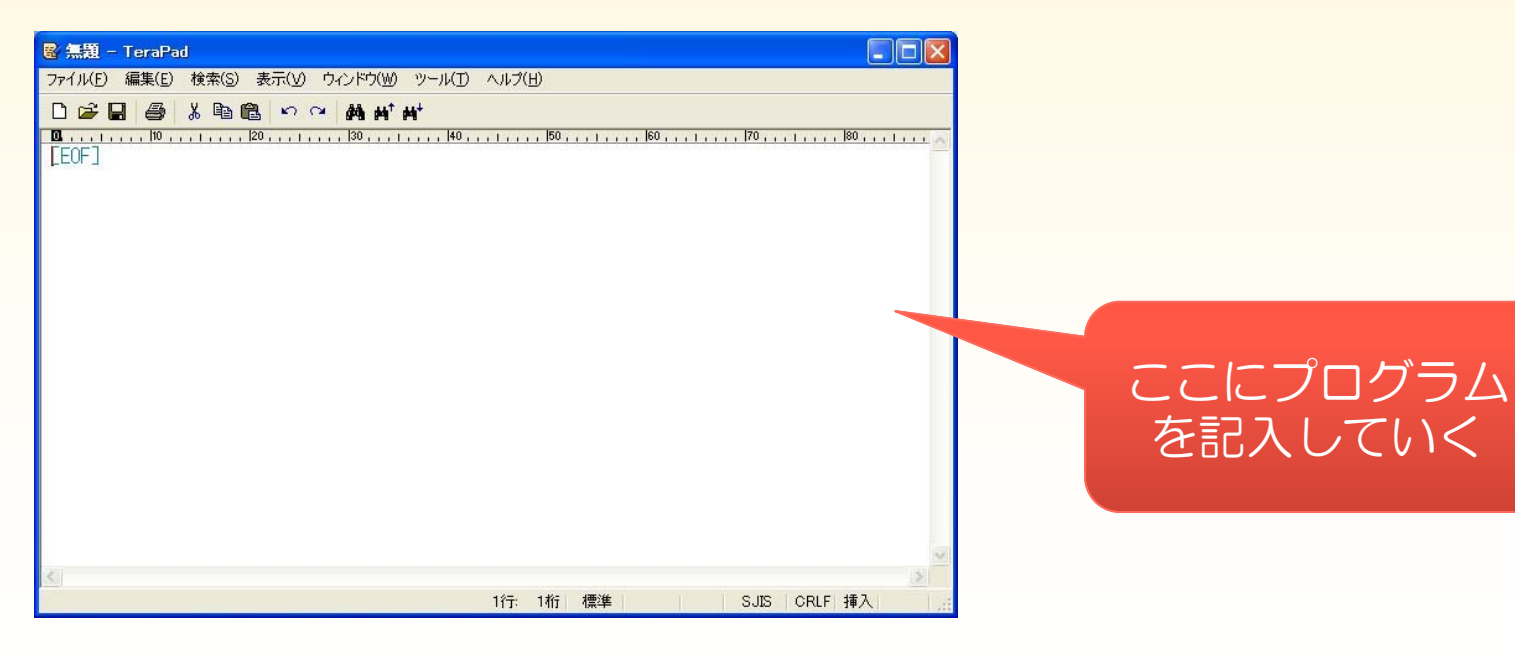

#### プログラムを入力してみましょう

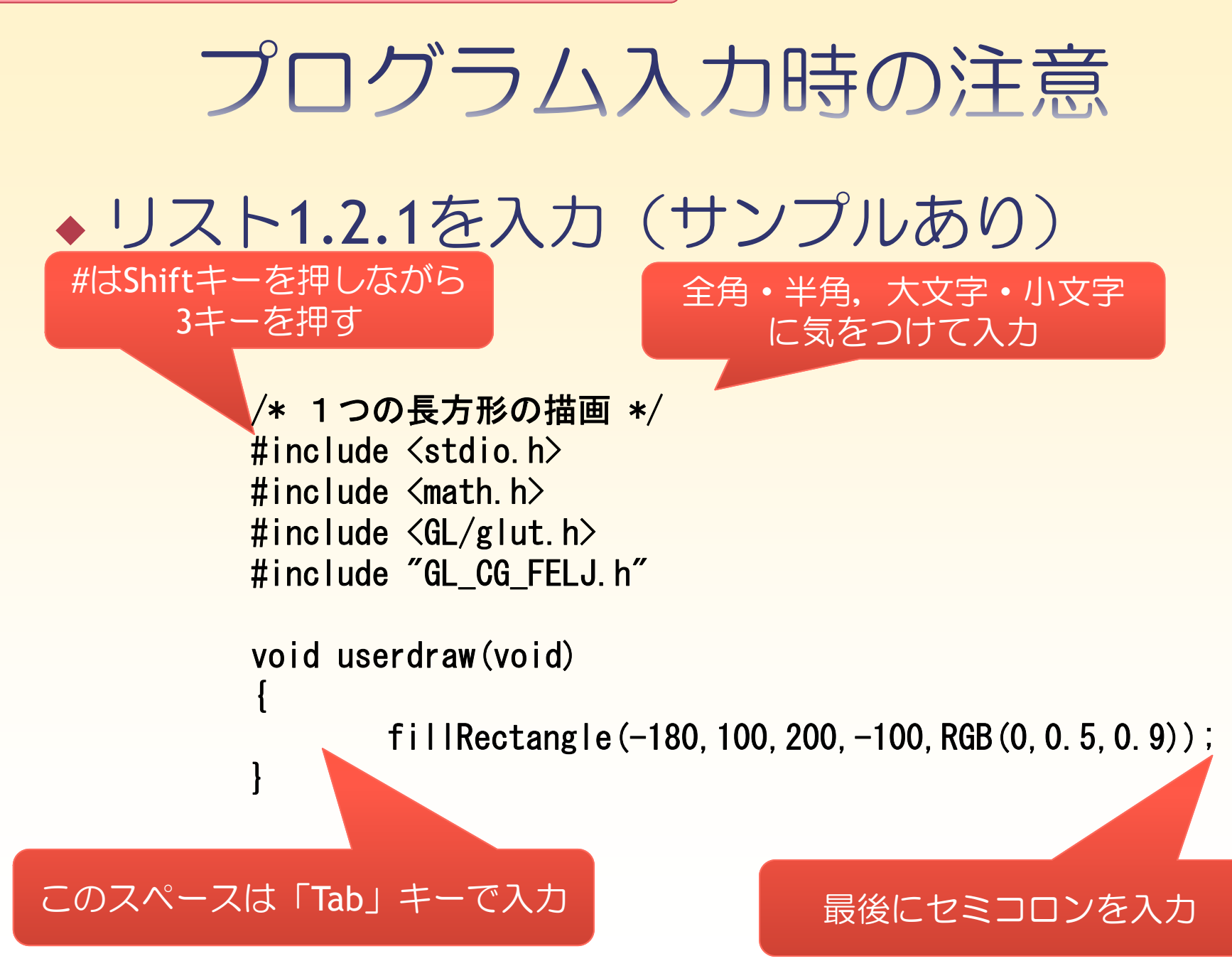

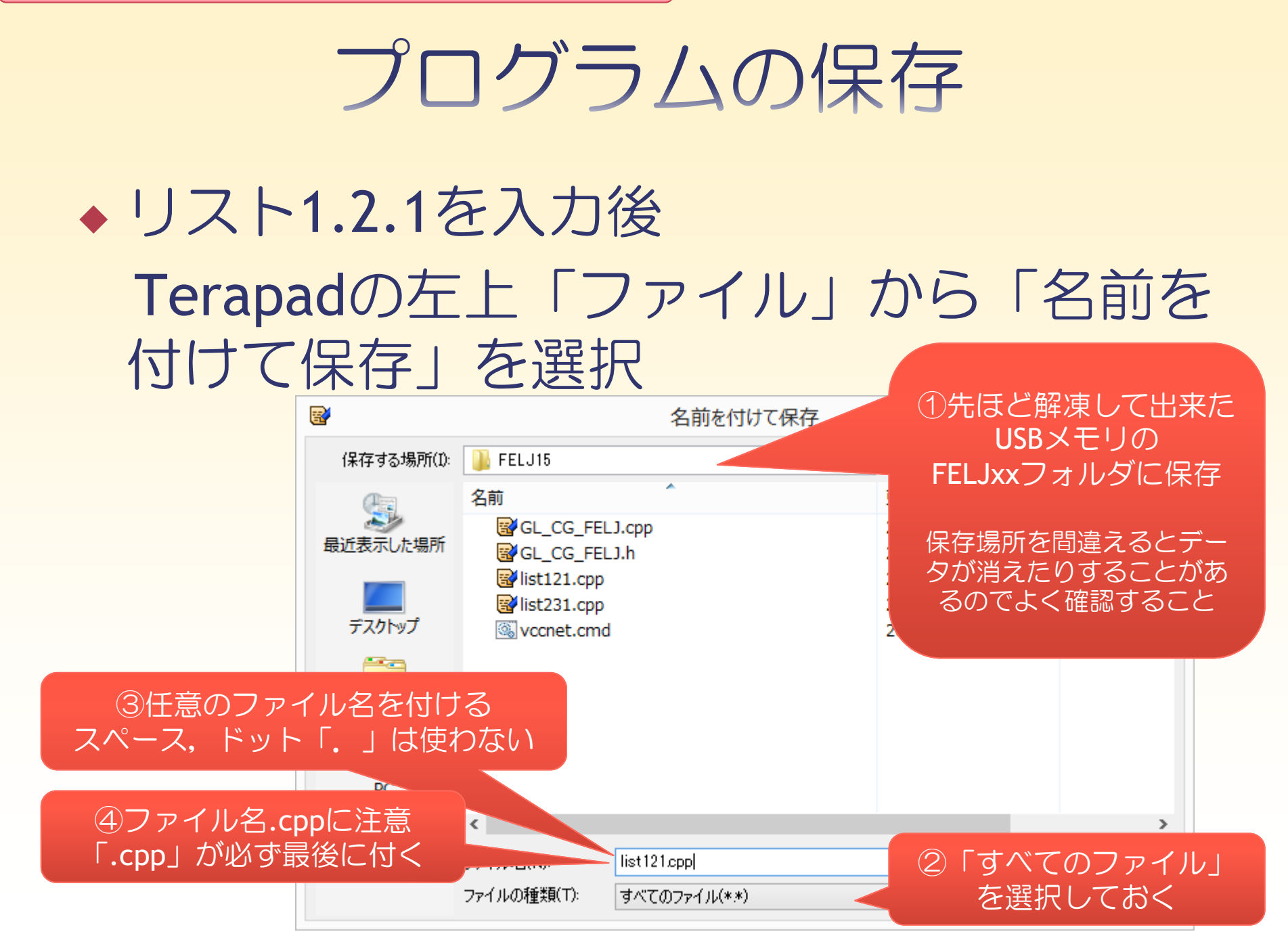

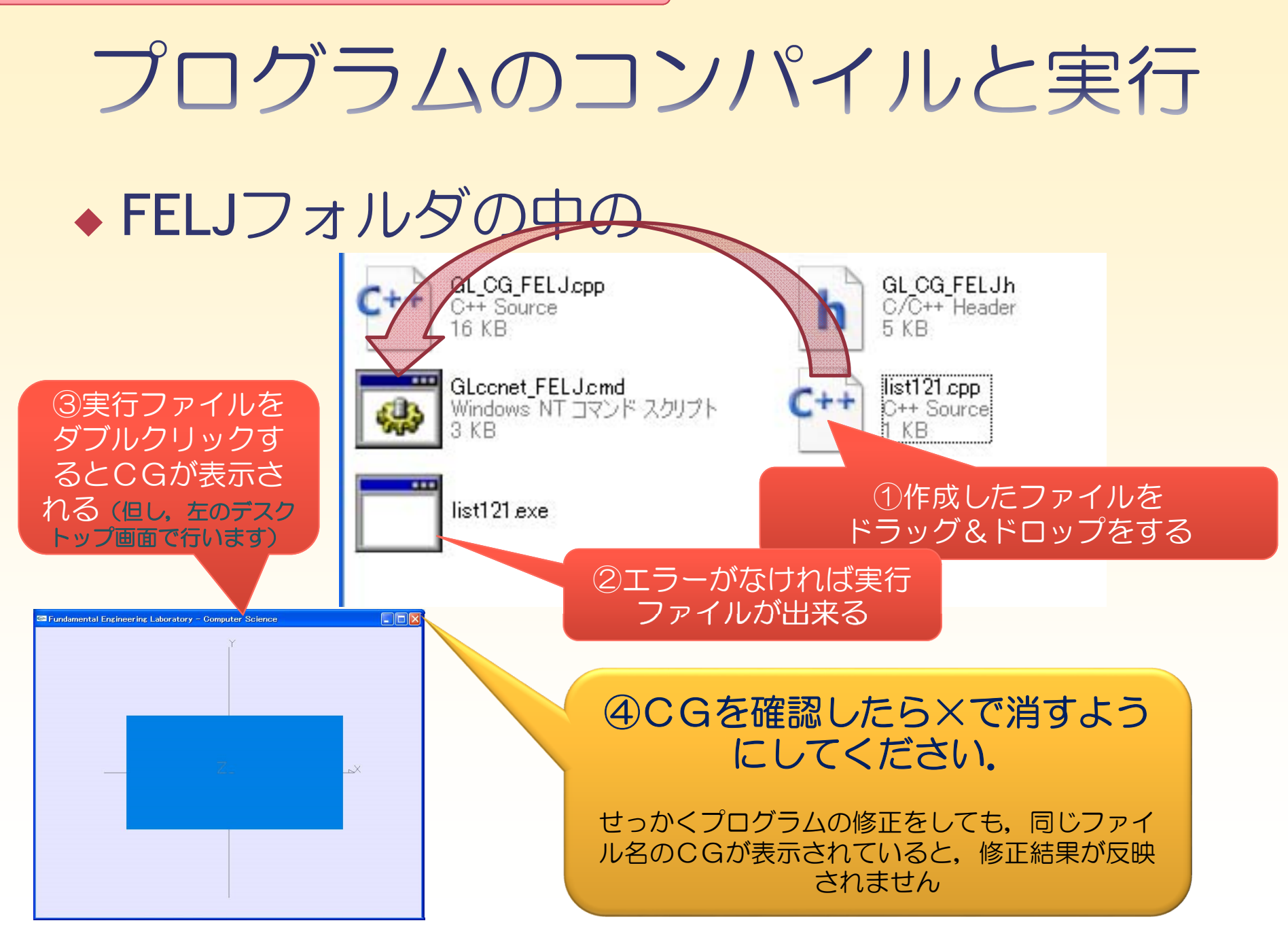

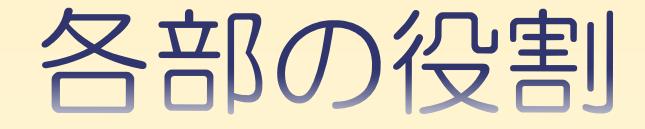

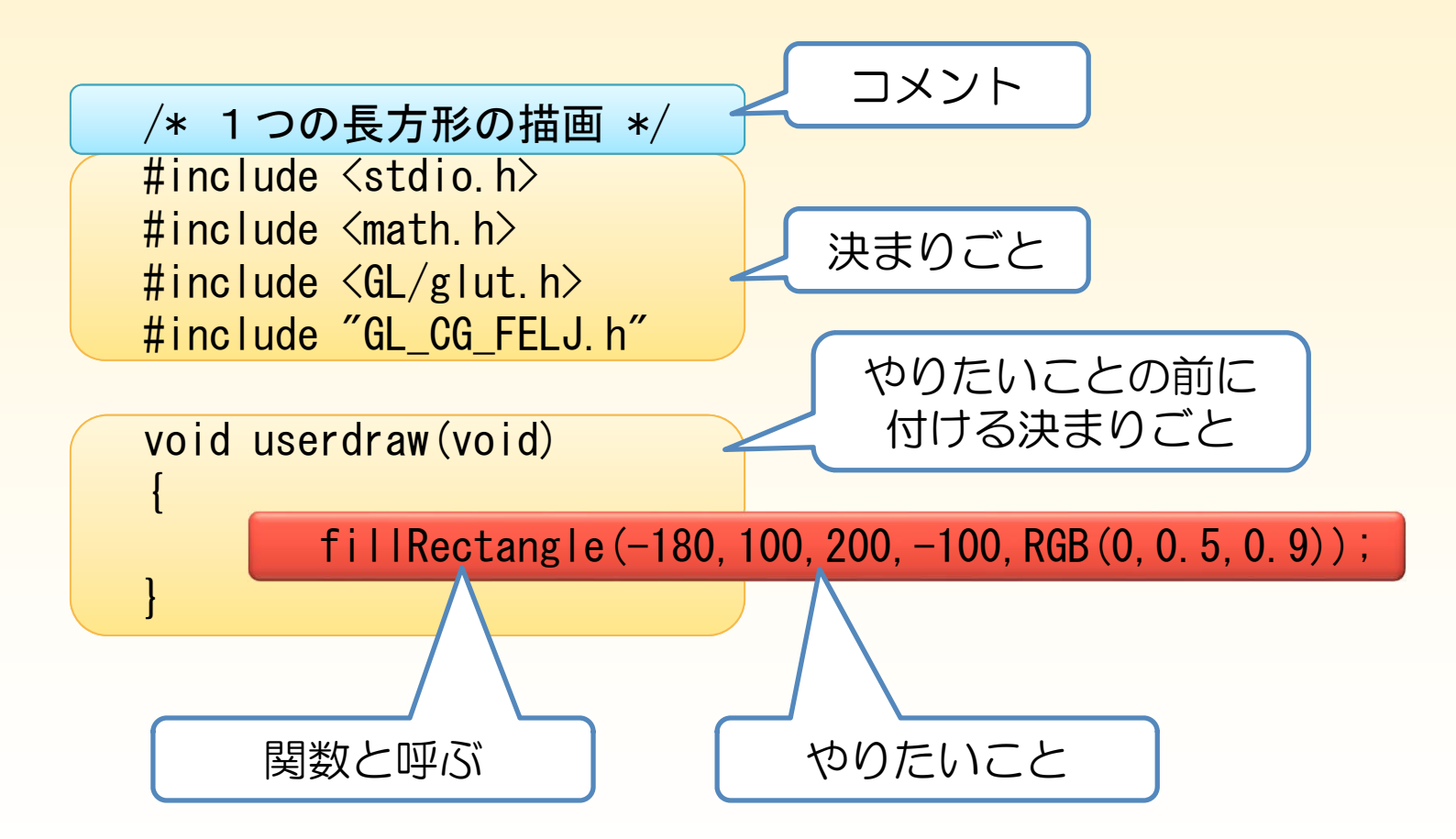

ただしここでの決まりごとは、実際のC言語とは若干異なるので注意

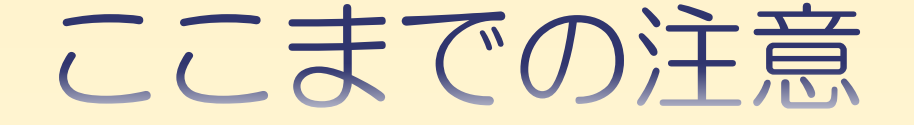

 プログラムの保存場所は間違えないように (なれていない人はUSBメモリ「リムーバブ ルディスク」に保存

◆ PCの「デスクトップ」などでも可能. 最後 に「FELJフォルダ」ごとUSBにコピーすれば よい.

 ◆データの管理は自己責任で(バックアップを こまめにとる).

# 図形を書くための指示

#### ◆ プログラムは論理的な組み立てが重要

#### ◆ 座標をよく考え、試行錯誤的なプログラ ミングはしない。

 ◆基本図形の組み合わせで、複雑な図形を 構成していく.

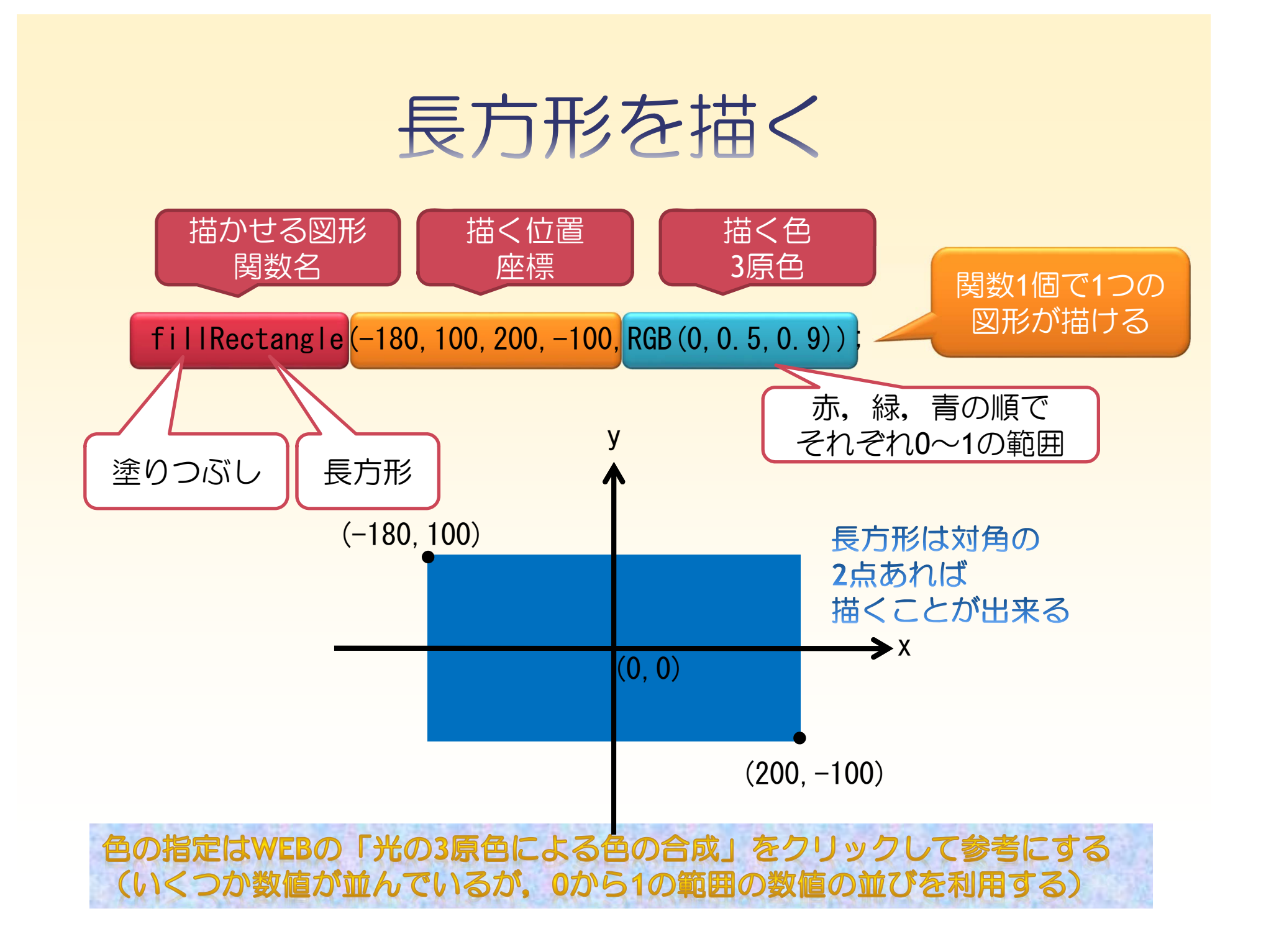

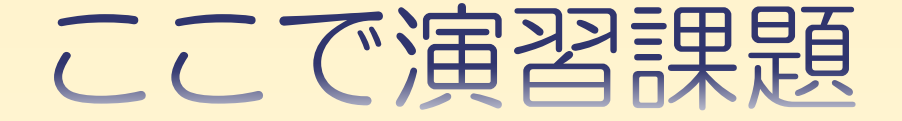

◆ 課題1.1の(1), (2)をやってみてください.

 <u>文章をよく読み</u>,きちんと座標を出してください.

◆ 課題1.2はスキップします.

初めに座標を紙で計算して から、プログラミング!

- ◆ 時間に余裕がある人は、三角形、円、楕円の描画を行ってみ てください。
- ◆ 座標の計算で小数点がでてくる場合は 小数点以下を四捨五入か、切り捨て したのでよいです(微少な数値の違いは、画面上ではほとん ど分からない).

※windows「スタート」画面の「電卓」を利用しても使う

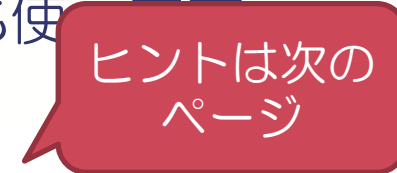

 ◆ 一行(1つの関数)で1つの長方形(図形) が描けた。3つ描くにはどうすれば?

ここでの課題のヒント

 ◆ 描く順番が大切.小さい図形の上に大きい図 形を重ねると隠れてしまう.

きさ」が違うと

不可

◆課題1.1(2)は大きさ(比を考えて!)

注意:今後の課題で、自分が作ったものがあっているかの参考には WEBの「スクリーンショット集」を参考 にしてください。

色の指定については、スクリーンショットを見ながら似た色を自分で探し、 「おおよそ同じ色」でかまいません

## お昼の休憩時間に向けての注意

PCは電源を切ると、作成したデータも消えますので、必ずUSBメモリに保存しておくこと。

◆自分の荷物・貴重品は置いたままにしないこと.

◆ 12:50までに戻る. 各午後の自準備をして おく.

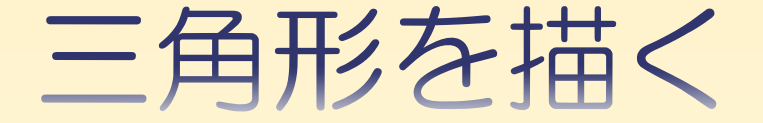

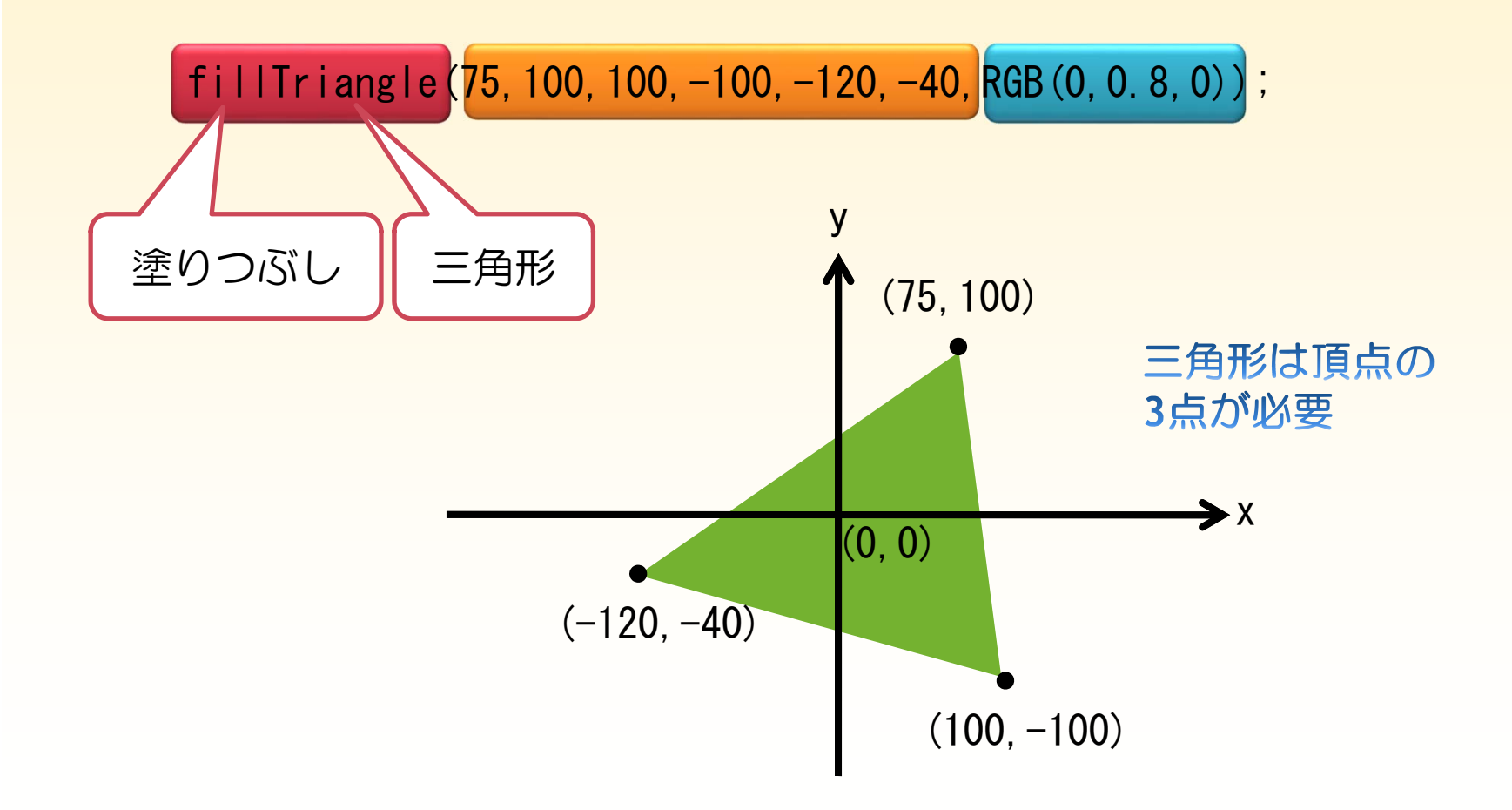

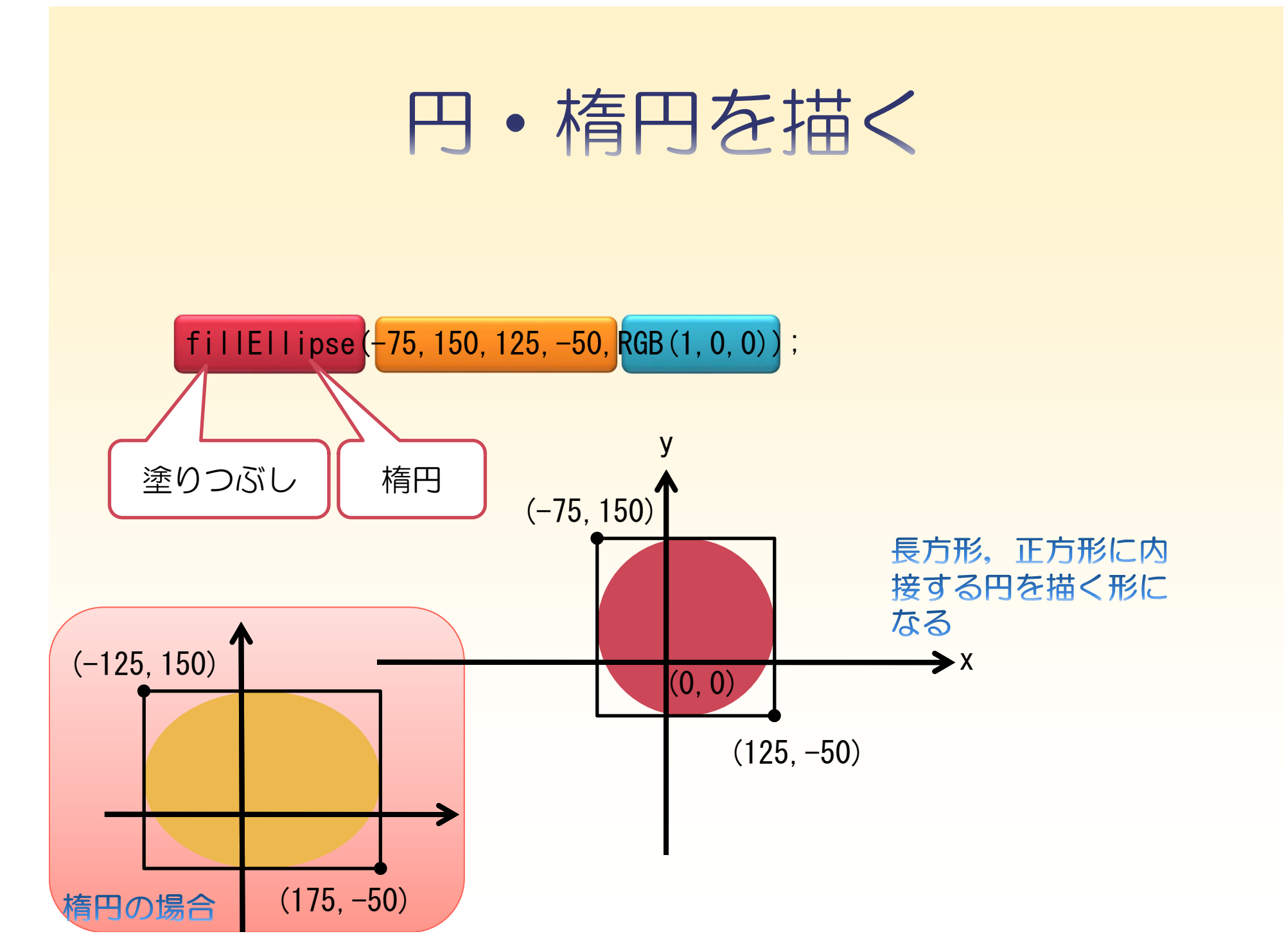

線画を描く

#### 関数名のfillをdrawに変更することで、 中を塗りつぶさずに線だけを描くことが出来る

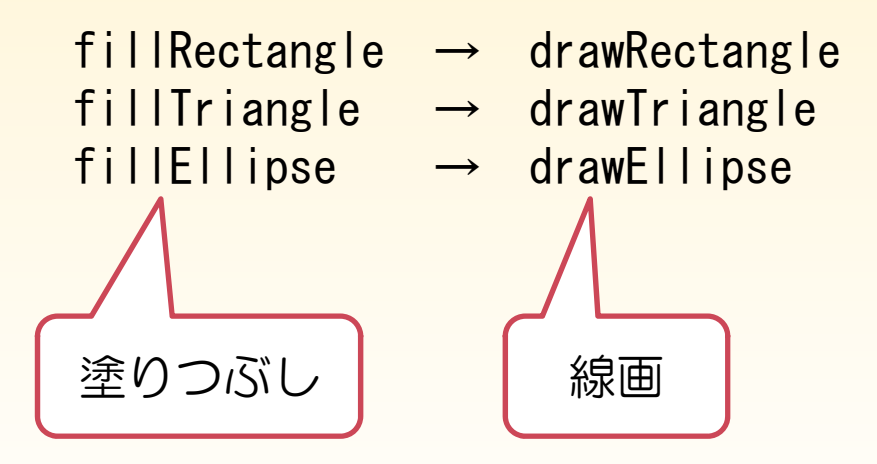

#### 直線を描く関数も用意されている

drawLine

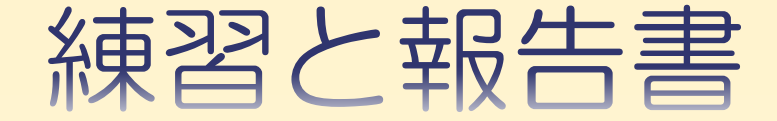

#### ◆ 練習でリスト1.4.1~1.4.4を行ってみましょう.

- ◆ 課題1.3が終わったら進捗報告書を取りに来てください.
- ◆ 課題1.5を行ってください (レポートの指示をよく読むこと、スクリーンショット とは 異なることがあります).
   (課題1.4はスキップ).
- ◆ レポートが出来たらチェックをしてもらってください(CGの チェックも行います).

※ここで終了です。時間があれば課題1.6もやってみましょう。

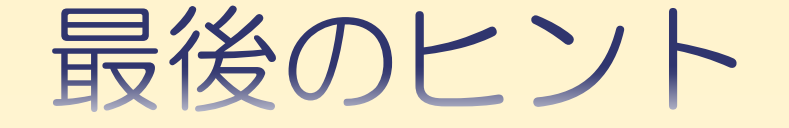

 ◆課題1.3の六角形の図は 直角三角形(1:2:√3)を見つけ出すとわかりやすい 座標の象限を考える

(軸に対象の座標は符号(±)を考えると簡単なことも)

◆ 課題1.5は「指示された1メモリのスケール, 原点」 に注意.

- メモリは1/10まで読むこと
- ・
   <u>原点やスケールはレポートに書いています</u>

これらは、レポートの座標と作成したCGが対応していないと不可です